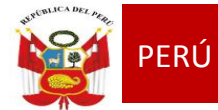

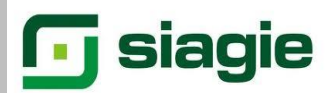

# TALLER

# "SIAGIE EN EL PROCESO DE EVALUACION 2014"

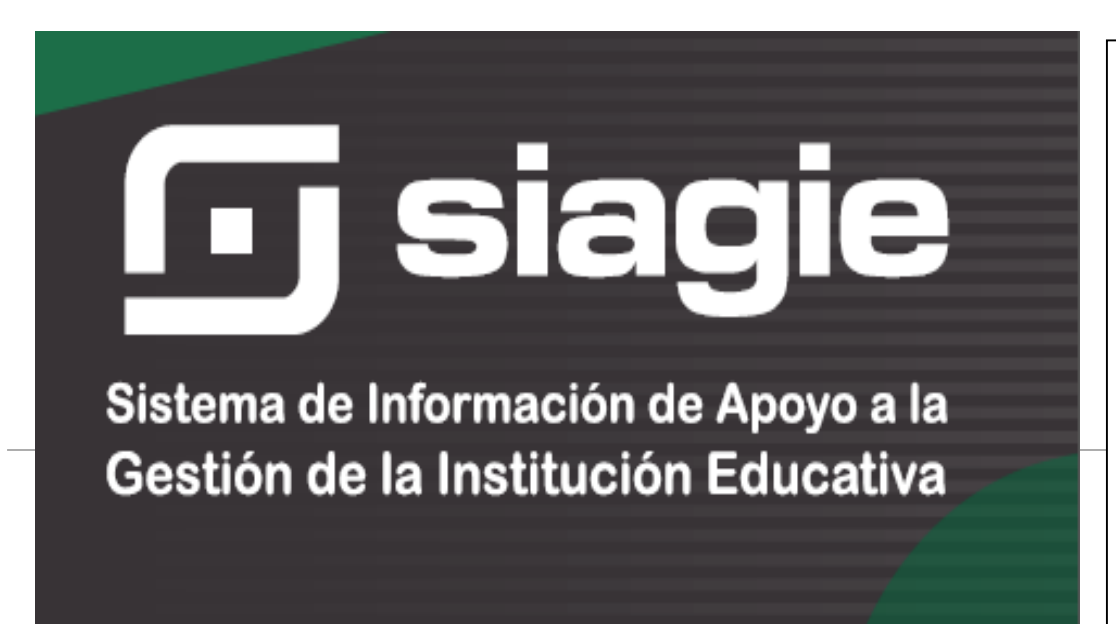

#### ÁREA DE GESTIÓN PEDAGÓGICA **SIAGIE**

Lic. JOSÉ FIDEL GARCÍA CÓRDOVA Director de la UGEL Nº03

Lic. JOSÉ ROSELITO HOYOS RIVERA Jefe del Área AGP

#### EQUIPO SIAGIE

Especialista SIAGIE Lic. FREDY H.VEGA SEGURA

Mesa de Ayuda: Lic. SABINA ARTEAGA VALERIANO Lic. ROCIO QUILCA ORONCOY BETTY CAMPOS BAYLÓN

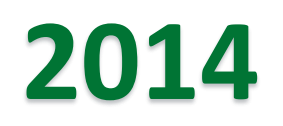

# REGISTRO DE EVALUACIONES

NOTAS FINALES

# **REGISTRO DE CALIFICACIONES**

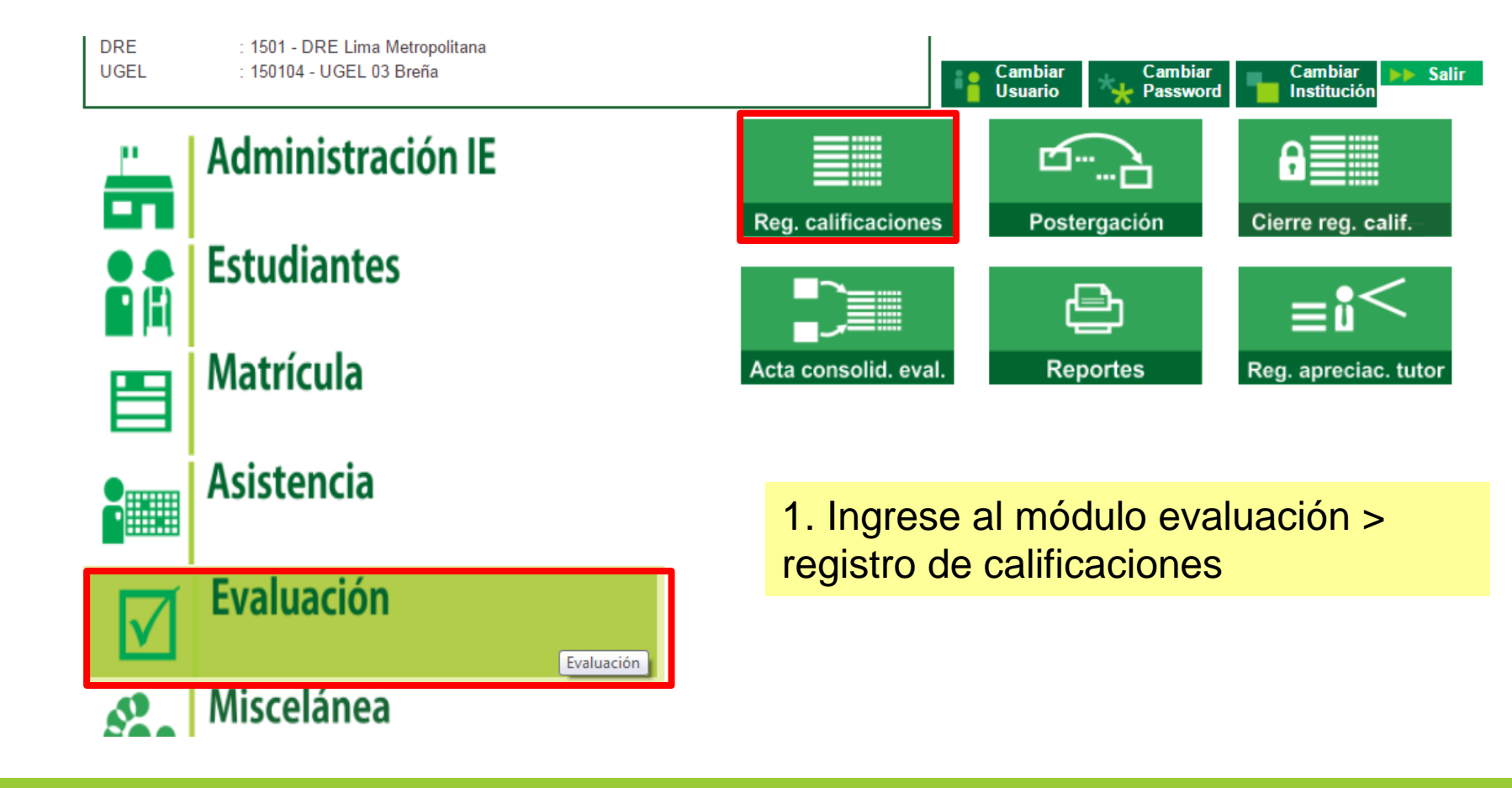

2. Ingrese al módulo evaluación > registro de calificaciones > Finales desde excel

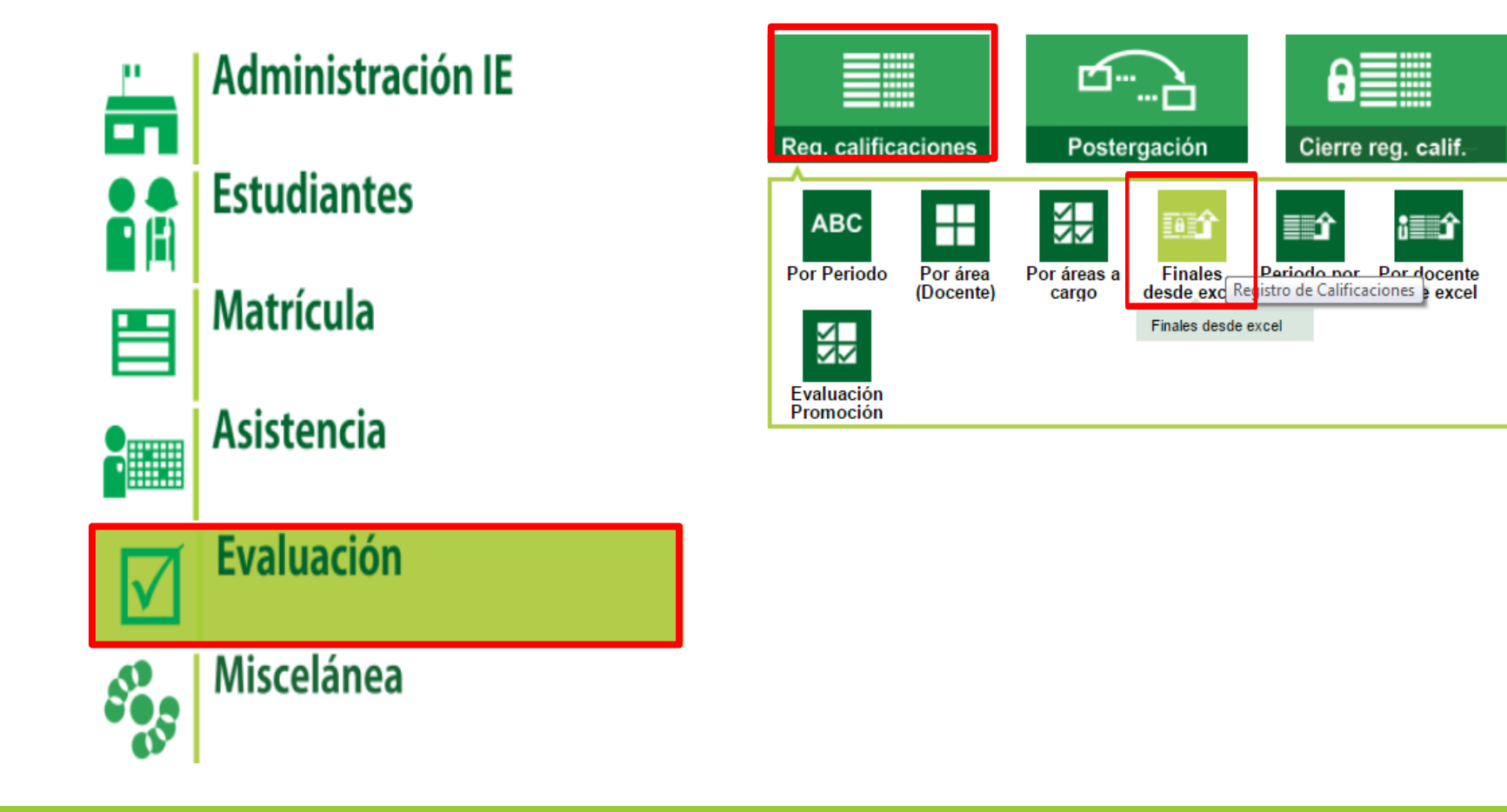

# 3. Seleccione el Grado, la Sección y Genere el archivo Excel

| Diseño Curricular :     | DISEÑO CURRICULAR NACIONAL 2009   Reprocesar notas finales |
|-------------------------|------------------------------------------------------------|
| Grado:                  | PRIMERO V                                                  |
| Sección:                | A •                                                        |
| Resultado:              | Generar archivo Excel                                      |
| -Información de Carga:- |                                                            |
| Seleccionar archiv      | o Ningún archivo seleccionado                              |
|                         |                                                            |
| Diseño :                |                                                            |
| Nivel:                  |                                                            |
| Grado/Sección :         |                                                            |
| Archivo :               |                                                            |
| Tamaño :                |                                                            |
| Resultado :             | Cargar notas                                               |
| Nursue Course           |                                                            |
| Nueva Carga             |                                                            |
| € Salir                 |                                                            |

#### Informe de inconsistencias:

# 4. Llenar las notas correspondientes a cada estudiante y guardar.

#### OJO

Se recomienda guardar el archivo generado en una carpeta sin cambiar el nombre para evitar inconsistencias.

|                    |                              |                                            |                                                                                                    | _       |                   |               |                |                  |                     |               |                 |                     |           |            |
|--------------------|------------------------------|--------------------------------------------|----------------------------------------------------------------------------------------------------|---------|-------------------|---------------|----------------|------------------|---------------------|---------------|-----------------|---------------------|-----------|------------|
| XI 🔒 🕤 -           | C                            |                                            |                                                                                                    | RegNota | asFinales_0334722 | 0_15_F0201410 | 01_5080 [Mod   | lo de compatibil | idad] - Excel (Erro | or activaciór | n de productos) |                     |           |            |
| ARCHIVO            | CIO INSERTAR                 | DISEÑO DE PÁGINA FÓRMULAS DATOS REVISAR    | RegNotasfinale: 03347202.05.070011001.900 [Modo de compatibilidad] - Excel (Error: activación de productos) |         |                   |               |                |                  |                     |               |                 |                     |           |            |
| 🚔 🐰 Corta          | ir Asial                     |                                            |                                                                                                    | Comme   |                   |               |                | Normal           | Ruopa               | 200           | rrocto          | Noutral             | Cálculo   |            |
| Conia              | Ariai                        |                                            | ar texto                                                                                                    | Genera  | · ·               | l I ≠         | - Ste          | Normai           | buena               |               | mecto           | Neutral             | Calculo   | Ē          |
| Pegar              | N K 9                        | 5 • 🖽 •   ð • A •   = = =   ϵ= ∓=   🖽 Comb | oinar v centrar                                                                                             | - 💽 - ( | 96 000 60 00      | Formato       | Dar formato    | Celda de co      | Celda vir           | icul.N ntr    | ada             | <u>Hipervínculo</u> | Hipervínc | ulo v Inse |
| 👻 🔷 🗸              | ar formato                   |                                            | indi y central                                                                                              | =       | 00 40             | condicional   | * como tabla * |                  |                     |               |                 |                     |           | ¥          |
| Portapapele        | es 🕞                         | Fuente 🕞 Alineación                        |                                                                                                    | 5       |                   |               |                |                  |                     | Paties.       |                 |                     |           |            |
|                    |                              |                                            |                                                                                                    |         |                   |               |                |                  |                     |               |                 |                     |           |            |
| A1                 | $ \pm$ $\times$ $\checkmark$ | f <sub>x</sub> ID                          |                                                                                                    |         | Red               | INota         | sFina          | iles 0           | 33472               | 20 15         | FO2             | 01410               | 01 54     | 480        |
| Δ                  | P                            | ĉ                                          | D                                                                                                    | -       |                   |               |                |                  |                     |               |                 | •••••               |           |            |
| A                  |                              | C                                          | U                                                                                                    |         |                   |               |                |                  |                     |               |                 |                     |           |            |
| 1 10               | CodEstudiante                | Nombres                                    | COMPORT                                                                                                    | ARTE    | CTA               | СОМИ          | FEIS           | FTRA             | FREI                | FCC           | HGE             | INGI                | MATE      | PERRHH     |
| 2 4974278          | 06033919200200               | ARTEAGA ARII UZ YENIFER ANALI              | oonn ortr                                                                                                   | / WVIE  | 0.77              | 001110        | 2110           | 21101            |                     | 100           | 1102            |                     |           |            |
| 3 14057602         | 05052579000040               | BRADO ANDAHUA, NICOL CELESTE ESTELA        |                                                                                                    |         |                   |               |                |                  |                     |               |                 |                     |           |            |
| 4 14210624         | 75608456                     | CABRERA CUCHUPOMA, JOSELINE SETPHANE       |                                                                                                    |         |                   |               |                |                  |                     |               |                 |                     |           |            |
| 5 12133714         | 75084106                     | CARHUALLANQUI GUTIERREZ, HELEN XIMENA      |                                                                                                    |         |                   |               |                |                  |                     |               |                 |                     |           |            |
| 6 11117723         | 08031775000090               | CUELLAR ALFARO, MARIA ANA MYRIAM           |                                                                                                    |         |                   |               |                |                  |                     |               |                 |                     |           |            |
| 7 13366645         | 06047665500030               | DOLORIER ORE, XIMENA MAYED                 |                                                                                                    |         |                   |               |                |                  |                     |               |                 |                     |           |            |
| 8 2411772          | 08039849500070               | GARCIA PINEDO, NORUSKA RUBY                |                                                                                                    |         |                   |               |                |                  |                     |               |                 |                     |           |            |
| 9 14921695         | 07149131500940               | GONZALES VALVERDE, VALERIA ORIANA          |                                                                                                    |         |                   |               |                |                  |                     |               |                 |                     |           |            |
| 10 22075996        | 11033913500468               | GUISADO ALEJO, SHARON                      |                                                                                                    |         |                   |               |                |                  |                     |               |                 |                     |           |            |
| 11 16461972        | 06033523202090               | HUAMAN BERNARDO, JENYFFER                  |                                                                                                    |         |                   |               |                |                  |                     |               |                 |                     |           |            |
| 12 <b>11224481</b> | 07072853500970               | LEZAMETA ANGELES, ARACELLY STEFANI         |                                                                                                    |         |                   |               |                |                  |                     |               |                 |                     |           |            |
| 13 <b>14213291</b> | 72138205                     | LOPEZ VILLOSLADA, MARCIA LUCERO            |                                                                                                    |         |                   |               |                |                  |                     |               |                 |                     |           |            |
| 14 15166939        | 06148914500150               | MARTINEZ NAVEROS, KAREN ANGELA             |                                                                                                    |         |                   |               |                |                  |                     |               |                 |                     |           |            |
| 15 <b>14049897</b> | 00007227856777               | MATTA ZAPATA, NICOLE ARLETH                |                                                                                                    |         |                   |               |                |                  |                     |               |                 |                     |           |            |
| 16 13665601        | 72711953                     | MEJIA SAAVEDRA, MELISSA LEANDRA            |                                                                                                    |         |                   |               |                |                  |                     |               |                 |                     |           |            |
| 17 7344983         | 08090006800030               | MELENDEZ MORENO, VALERY BELEN              |                                                                                                    |         |                   |               |                |                  |                     |               |                 |                     |           |            |
| 18 7059657         | 77047201                     | OBREGON HIDALGO, ANDREA VALERIA            |                                                                                                    |         |                   |               |                |                  |                     |               |                 |                     |           |            |
| 19 14211332        | 73908931                     | PRINCIPE FRANCO, FABIANA YADIRA            |                                                                                                    |         |                   |               |                |                  |                     |               |                 |                     |           |            |
| 20 13603562        | 70502806                     | RAMIREZ CARMONA, JOCELYNE                  |                                                                                                    |         |                   |               |                |                  |                     |               |                 |                     |           |            |
| 21 16559244        | 05056178700950               | ROJAS FLORES, DIANA CAROLINE               |                                                                                                    |         |                   |               |                |                  |                     |               |                 |                     |           |            |
| 22 15392772        | 08059694000100               | RUJAS HINOSTROZA, TAHIA VANIA              |                                                                                                    |         |                   |               |                |                  |                     |               |                 |                     |           |            |
| 23 12460937        | 06053759700480               | SACIGA ANCCO, JOSSELYNE ROSA FLOR          |                                                                                                    |         |                   |               |                |                  |                     |               |                 |                     |           |            |
| 24 1199/458        | 0/00825/901200               | VASQUEZ RAMOS, MARIA CLARA                 |                                                                                                    |         |                   |               |                |                  |                     |               |                 |                     |           |            |
| 25 13583627        | /610/149                     | ZEGARRA CORALES, DANIELA                   |                                                                                                    |         |                   |               |                |                  |                     |               |                 |                     |           |            |
| 26                 |                              |                                            |                                                                                                    |         |                   |               |                |                  |                     |               |                 |                     |           |            |

#### 5. Seleccione el archivo, cargue la nota y haga clic en procesar las notas finales C Sistemas10.minedu.gob.pe/siagie3/RegistroNotasFinalesCarga.aspx?sPms=X62VOqdWTtmi1bUd%2bXI5Ew%3d%3d Generar archivo excel :-DISEÑO CURRICULAR NACIONAL 2009 Reprocesar notas finale Diseño Curricular : 4 PRIMERO . Grado: A . Sección: Generar archivo Excel... Resultado: -Información de Carga: Seleccionar archivo Ningún archivo seleccionado C Abrir 👻 😽 Buscar Escritorio 🗢 📃 Escritorio 🕨 Diseño : IE : -Nivel : Organizar 🔻 Nueva carpeta Grado/Sección : Archivo : ▲ ★ Favoritos ACTAS1A ACTAS1B 2 Tamaño : Carpeta de archivos Carpeta de archivos & Descargas 3 Cargar notas Resultado : Escritorio ACTAS1C ACTAS 2A Sitios recientes Carpeta de archivos Carpeta de archivos Nueva Carga SkyDrive Salir ACTAS 2B ACTAS 3A Carpeta de archivos Carpeta de archivos A 🔚 Bibliotecas Documentos ACTAS 3B ARCHIVOS 2014 Imágenes Informe de inconsistencias: Carpeta de archivos Carpeta de archivos D Música Vídeos CAPACITACION documentos para informe 元

Nombre:

Todos los archivos

-

Abrir

•

# Generar Actas de Evaluación

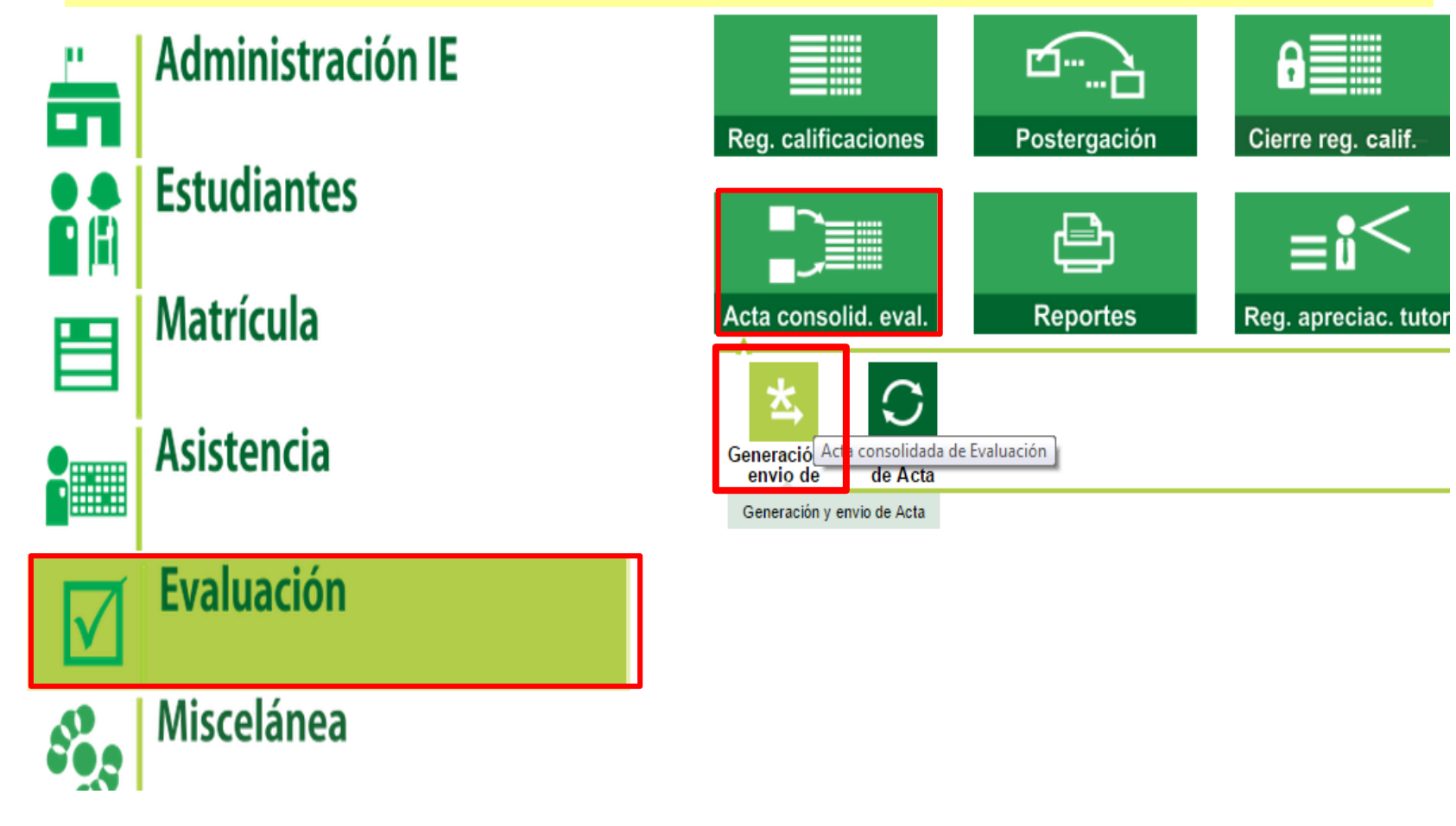

1. Seleccione el grado, la sección, coloque la fecha de Emisión y antes de generar el acta oficial genere el BORRADOR para verificar que todos los estudiantes tengan situación final

**44** Atrás

? Ayuda

Acta Consolidada de Evaluación > Generación y Envío de Acta

#### Acta Consolidada de Evaluación

| Seleccionar :              |                              |           |          |            |   |  |
|----------------------------|------------------------------|-----------|----------|------------|---|--|
| Diseño Curricular:         | DISEÑO CURRICULAR NACIO      | ONAL 2009 |          |            | T |  |
| Fase:                      | Fase Regular                 | T         | Formato: | Acta Final | T |  |
| Grado :                    | PRIMERO                      | •         |          |            |   |  |
| Sección:                   | Α                            | •         |          |            |   |  |
| Fecha de Emisión:          | 26/12/2014                   |           |          |            |   |  |
|                            | 🗹 Generar Acta Oficial final |           |          |            |   |  |
|                            | Generar Acta                 |           |          |            |   |  |
| Envío de Actas a DRE/IIGEI |                              |           |          |            |   |  |
|                            |                              |           |          |            |   |  |
| Listar envíos              |                              |           |          |            |   |  |
| Actas remitidas :          |                              |           |          |            |   |  |

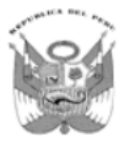

#### ACTA CONSOLIDADA DE EVALUACIÓN INTEGRAL DEL NIVEL DE EDUCACIÓN SECUNDARIA EBR - 2014

### verificar que todos los estudiantes tengan situación final

Los resultados de aprendizaje de cada grado y sección se reportan en el Acta Final que se encuentra en el Sistema de Información de Apoyo a la Gestión de la Institución Educativa, SIAGIE, disponible en http://siagie.minedu.gob.pe. Un ejemplar impreso del Acta o el presente formulario debidamente llenado, será entregado a la UGEL.

Este formulario TIENE VALOR OFICIAL. Su distribución es gratuita.

| Datos de la Instancia de Gestión<br>Educativa Descentralizada |          | la Instancia de Gestión   | Datos de la Institución Educativa o Programa Educativo |                               |                        |     | Periodo Lectivo               |        |        |       |      |       | Inicio 10/03/2014 |      |       |       | Fin |        | 26/12/2014 |           |      |      | U    | Ubicación Geográfica |               |                               |
|---------------------------------------------------------------|----------|---------------------------|--------------------------------------------------------|-------------------------------|------------------------|-----|-------------------------------|--------|--------|-------|------|-------|-------------------|------|-------|-------|-----|--------|------------|-----------|------|------|------|----------------------|---------------|-------------------------------|
|                                                               | Euuc     | (UGEL) (1)                | Número y/o Nombre                                      | ABELY                         | ABINA                  |     | Áreas y Talleres Curriculares |        |        |       |      |       |                   |      |       |       | es  |        |            |           |      |      |      |                      | Dpto.         | LIMA                          |
|                                                               | Código   | 1 5 0 1 0 4               | Código Modular                                         | 1 5 9 5 1 2 9                 |                        |     | Área                          |        |        |       |      |       |                   |      |       |       | Tal | leres  |            |           |      |      |      | Prov.                | LIMA          |                               |
|                                                               |          |                           | Resolución de                                          | RM.1291-ED                    |                        |     |                               |        |        |       |      | seue  |                   |      |       |       |     |        |            | $\square$ |      |      |      |                      | Dist.         | BREÑA                         |
| No                                                            | ombre de | UGEL 03 Breña             | Modalidad <sup>(3)</sup>                               | EBB Grado <sup>(5)</sup> 2    | Sección <sup>(6)</sup> | Δ   |                               |        |        | , mía | vica | Ę     |                   |      | ente  | . 19  | 2   |        |            |           | sop  |      |      |                      |               | Centro Poblado                |
|                                                               | UULL     |                           | Gestión <sup>(4)</sup>                                 | P                             | Turno <sup>(7)</sup>   | M   |                               |        |        | ouoo  | Ň    | est   | m                 | ß    | iĝ    | je ge | La  |        |            |           | eqo. | 。    |      | Ē                    |               | BREÑA                         |
| H                                                             |          |                           |                                                        |                               |                        | e i |                               |        | ц<br>С | E C   | cio  | fisio | iligio            | y A  | Ë i   | acio  |     |        |            | ides      | ient | lal  |      | 0                    | Final X       |                               |
|                                                               |          |                           |                                                        |                               |                        |     |                               | - lica | glés   | afia  | beb  | ela   | ión               | a B  | ogía  | ela l |     |        |            |           | De   | tan  | Ξu   | E.                   | Gal           | Recuperación                  |
| 2                                                             |          |                           |                                                        |                               |                        |     |                               | E S    | 5      | - ioo | - iS | 2     | caoi              | ciór | louo  | a l   |     |        |            |           | eres | Dodu | ació | B                    | nar           | Adelanto                      |
| Inter                                                         | D        | NI / Código del           | A                                                      | pellidos y Nombre             | s                      | Ŧ   | -                             | õ      |        | Ğ     | ió,  | iji   | Edu               | quos | Te    | ació  | DIR |        |            |           | Tal  | 50   | Situ | AID                  | 5             | Postergación                  |
| 0.1                                                           |          | Estudiante <sup>(2)</sup> |                                                        | (Orden Alfabético)            |                        | exo |                               |        |        | toria | Ĕ    | Fal   | 1223              | ш    | icia, | å i   | 0eO |        |            |           | /sea | 1916 |      | 1                    | ació          | Ubicación (11)                |
| 1                                                             | 8        |                           |                                                        |                               |                        | ്   |                               |        |        | E S   | P.   | ona   |                   |      | Cier  | ۳ L   |     |        |            |           | ¥.   |      |      |                      | nev -         | Dtra (13)                     |
|                                                               |          |                           |                                                        |                               |                        |     |                               | _      | _      |       |      |       |                   |      | 1     |       |     |        | -          |           | ž    |      |      |                      | шĻ            | Observaciones <sup>(14)</sup> |
| H                                                             |          |                           | ALECRIA RICAL DL Evolvo Eiorolo                        |                               |                        | A   | в                             | 6      |        | F     | 6    | H     | 45                | J    | K     |       |     | 0      |            |           |      |      | ₽    |                      |               |                               |
| 1                                                             |          | 73073359                  | ALEGRIA RICALDI, Evelyn Fiorela                        |                               |                        | M   | 15                            | 14     | 13     | 15 13 | 16   | 15    | 19                | 15   | 16    | 14    | _   | +      | _          |           | 0    | A    | A    | ┥                    | <u> </u>      |                               |
| 2                                                             |          |                           | AYALA MERA, Anghely Belen                              |                               |                        | M   | 10                            | 13     | 10 1   |       | 1/   | 10    | 18                | 15   | 10    | 14    | +   | +      | -          |           | 0    | A    | A    |                      | <u> </u>      | 12 19 MATE ND                 |
|                                                               |          | 7 1 5 1 5 0 0 6           | BATLON VEGA, Daniela                                   | a Aleiandra                   |                        | M   | 11                            | 10     | 12 1   | 0 10  |      | 12    | 14                | 12   | 14    | 11    | +   | +      | -          |           | 0    |      |      | +                    | <u> </u>      | 12-1-WATE NP                  |
| -                                                             | DNI      | 7 5 4 5 6 1 7 4           | BENAVIDES AREVALO                                      | Eatima Del Rosario            |                        | M   | 12                            | 14     | 14     | 14 11 | 15   | 15    | 15                | 12   | 16    | 13    | +   | +      | -          |           | 0    | Δ    |      | ┢┥                   | <u> </u>      |                               |
| 6                                                             | DNI      | 7 1 7 3 2 7 5 6           | CACERES CABANILLAS                                     | S. Shirley Yahaira            |                        | м   | 14                            | 13     | 17 1   | 13 13 | 16   | 17    | 18                | 16   | 16    | 15    | +   | +      | +          |           | 0    | A    | A    |                      | <u> </u>      |                               |
| 7                                                             | DNI      | 7 5 4 6 4 1 5 7           | CARRASCO MARIÑO, L                                     | izbeth Aracelli               |                        | M   | 13                            | 13     | 14 1   | 14 12 | 15   | 15    | 17                | 14   | 15    | 13    | +   | +      | +          |           | 0    | A    | A    | H                    | <u> </u>      |                               |
| 8                                                             | DNI      | 76094868                  | COAQUIRA ARI, Rosa N                                   | loemi                         |                        | м   | 15                            | 13     | 17 1   | 15 12 | 2 16 | 16    | 17                | 14   | 17    | 14    | +   | +      | -          |           | 0    | AD   | Α    | ╉                    |               |                               |
| 9                                                             | DNI      | 7 5 1 7 2 4 5 9           | FERNANDEZ SILVA, Ma                                    | artha Sthefany                |                        | м   | 14                            | 12     | 15 1   | 13 11 | 14   | 14    | 19                | 14   | 15    | 14    | +   | +      | 1          |           | 0    | Α    | Α    |                      |               |                               |
| 10                                                            | DNI      | 7 1 6 6 0 7 4 7           | LEON ALVA, Darlin Merc                                 | cedes                         |                        | м   | 13                            | 12     | 15 1   | 10 10 | 11   | 12    | 14                | 12   | 16    | 12    |     | $\top$ |            |           | 2    | AD   | RR   |                      |               |                               |
| 1                                                             | IDNI     | 7 5 0 8 7 4 8 7           | MERINO CHUMBIMUNI,                                     | , Virna Sofia                 |                        | М   | 13                            | 13     | 16 1   | 14 12 | 2 16 | 15    | 16                | 14   | 15    | 14    |     |        |            |           | 0    | Α    | Α    |                      |               |                               |
| 12                                                            | 2 D N I  | 7 2 2 0 1 7 0 4           | NEYRA SAAVEDRA, Va                                     | leria Nicole                  |                        | М   | 14                            | 13     | 15 1   | 14 14 | 16   | 16    | 18                | 15   | 16    | 14    |     |        |            |           | 0    | Α    | Α    |                      |               |                               |
| 13                                                            | 3 D N I  | 77569089                  | NUÑEZ HIDALGO, Nahelly Marley                          |                               | М                      | 12  | 10                            | 13 (   | )9 13  | 3 12  | 11   | 15    | 12                | 13   | 13    |       |     |        |            | 2         | В    | RR   |      |                      | 12-1º-EREL 12 |                               |
| 14                                                            | 4 D N I  | 7 6 2 1 1 4 7 1           | ODE TORRES, Daniela                                    | ODE TORRES, Daniela Alexandra |                        |     | 14                            | 12     | 16 1   | 13 11 | 16   | 16    | 20                | 15   | 18    | 15    |     |        |            |           | 0    | А    | Α    |                      |               |                               |
| 15                                                            | 5 D N I  | 7 4 5 2 6 7 7 2           | PALOMINO SAUCEDO,                                      | Fabiola Nicole                |                        | М   | 17                            | 14     | 16 1   | 14 17 | 18   | 17    | 18                | 18   | 17    | 16    |     |        |            |           | 0    | А    | Α    |                      |               |                               |
| 16                                                            | 6 D N I  | 7 6 3 3 4 3 4 4           | POVIS VARGAS, Greace                                   | ee                            |                        | М   | <b>09</b>                     | 10     | 12 (   | 09 08 | 10   | 12    | 17                | 11   | 14    | 11    |     |        |            |           | 5    | В    | D    |                      |               |                               |
| 17                                                            | 7 D N I  | 7 0 8 6 7 2 3 2           | QUINTANILLA GARCIA,                                    | Giannella Milagros            |                        | М   | 12                            | 11     | 13 1   | 14 13 | 14   | 15    | 15                | 13   | 15    | 13    |     |        |            |           | 0    | Α    | Α    |                      |               |                               |
| 18                                                            | 3 D N I  | 7 4 5 8 5 6 4 6           | QUISPE DIAZ, Luisa Ant                                 | thuanet Del Jesus             |                        | М   | 11                            | 11     | 12 1   | 13 12 | 2 12 | 14    | 16                | 13   | 14    | 12    |     |        |            |           | 0    | AD   | Α    |                      |               |                               |
| 19                                                            | DNI      | 7 5 5 2 5 6 8 5           | RINOJO DE LOS RIOS,                                    | Cristhaly Maciel              |                        | М   | 13                            | 11     | 15 1   | 15 13 | 14   | 15    | 17                | 14   | 15    | 13    |     |        |            |           | 0    | А    | Α    |                      |               |                               |

MINISTERIO DE EDUCACIÓN

### 2. Luego de generar el acta, remitir.

Tener en cuenta que las hojas de envío se realizan de preferencia una sola vez, seleccionando todos los grados de la IE y el documento de referencia debe de coincidir con el número de oficio que remite las actas en físico.

| Acta                                                         | a Consolio                                                                                              | lada de Evalua    | ación > Genera      | ción y Envío d   | e Acta 🛛 | ୶ Atrás 🛛 💡 /    |                                                                                                    |   |
|--------------------------------------------------------------|----------------------------------------------------------------------------------------------------|-------------------|---------------------|------------------|----------|------------------|----------------------------------------------------------------------------------------------------|---|
| Acta Consolid                                                | lada de Eval                                                                                            | luación           |                     |                  |          |                  |                                                                                                    |   |
| Seleccionar :<br>Diseño Curricular:<br>Fase:                 | DI                                                                                                    | SEÑO CURRICULAR N | ACIONAL 2009        | nato: Acta Final | •<br>•   | Doc. referencia: | 130                                                                                                    |   |
| Grado :<br>Sección:<br>Fecha de Emisión:<br>Envío de Actas a | SE<br>A<br>26<br>0<br>0<br>0<br>0<br>0<br>0<br>0<br>0<br>0<br>0<br>0<br>0<br>0<br>0<br>0<br>0<br>0<br>0 | EGUNDO            | <b>T</b>            |                  |          | Grado<br>PRIMERO | 150<br>150<br>150<br>1510: №077-14<br>1510: №077-14<br>1510: №070-14<br>1510: №070-14<br>1510: №070-14<br>1510: №070-14<br>1510: №070-14<br>1510: №070-14<br>1510: №070-14<br>1510: №070-14<br>1510: №070-14<br>1510: №070-14<br>1510: |   |
| Actas remitidas :<br>ID formato                              | Abr. Formato                                                                                            | Fecha de creación | Fecha de Aprobación | Nro. Envío       | Estado   | Obs F.O          | )FIC. №077-14<br>)FIC. №077-14<br>)FIC. №077-14                                                                                                    | ( |
| 1                                                            | Act. Final                                                                                              | 26/12/2014        | 20/01/2015          | 43               | Aprobado | 5                |                                                                                                    |   |

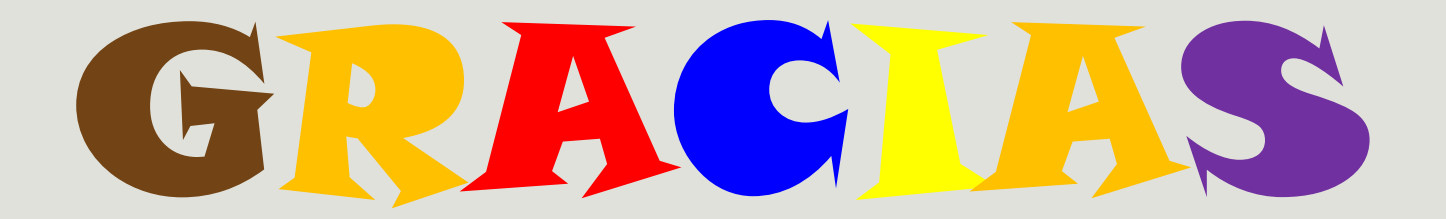

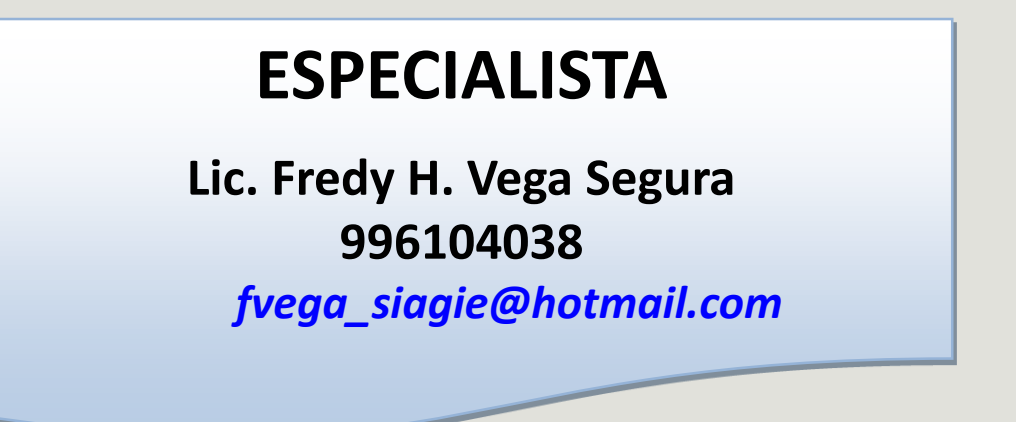

# **MESA DE AYUDA**

•Sabina I. Arteaga Valeriano

Siav.sabinita@gmail.com

•E. Rocio Quilca Oroncoy

rquilca01@gmail.com

Página web de SIAGIE de la UGEL 03

http://siagieugel03.jimdo.com/